# คู่มือการใช้งานบันทึกเงินนำส่งตามมาตรา 58

### 1. นำข้อมูลเข้าระบบ

้ 1.1 เตรียมข้อมูลค่าสินไหมทดแทนที่ล่วงพ้นอายุความตามแบบ กปว.2 ดังตาราง

1.2 กรอกจำนวนเงินค่าสินไหมในช่องตกลงราค<sup>้</sup>าแล้วเท่านั้น (ช่องที่7) สำหรับจำนวนเงินเพิ่ม ช่องที่ 8 ไม่ต้องกรอก ระบบคำนวนให้

1.3 ช่องที่ไม่มีข้อมูลให้เว้นว่างไว้

ดาวน์โหลดแบบฟอร์มนี้ได้ที่ www.gif.or.th

| Fi | le                                  | Home Ir                           | nsert Page                         | Layout Formulas                    | Data Rev                                       | view View  | Help 🤇            | Cell me what yo    | u want to d                                     | lo         |                                 |                                |                  |                                      | ዳ                                  | Share |
|----|-------------------------------------|-----------------------------------|------------------------------------|------------------------------------|------------------------------------------------|------------|-------------------|--------------------|-------------------------------------------------|------------|---------------------------------|--------------------------------|------------------|--------------------------------------|------------------------------------|-------|
| Pa | ste                                 | K Cut<br>È Copy →<br>Format Paint | Angsar<br>B I                      | na New ∨ 16 ∨ A<br>U •   ⊡ •   ☆ • | A<br>A<br>A<br>A<br>A<br>A<br>A<br>A<br>A<br>A |            |                   |                    | ral<br>% *                                      | ←          | nditional Form<br>matting * Tab | at as Cell Ir<br>le * Styles * | sert Delete Form | The AutoSum<br>↓ Fill +<br>↓ Clear + | Sort & Find &<br>Filter * Select * |       |
|    | C                                   | ippoard                           | 121                                | Font                               | 121                                            | Align      | ment              | 121                | Number                                          | 121        | Styles                          |                                | Cells            |                                      | Ealting                            |       |
| R1 | 3                                   | ▼ 1                               | $\times \checkmark$                | $f_{x}$                            |                                                |            |                   |                    |                                                 |            |                                 |                                |                  |                                      |                                    | *     |
|    | A                                   | с                                 | D                                  | E                                  | F                                              | G          | н                 | 1                  | J                                               | к          | L                               | м                              | N                | 0                                    | Р                                  |       |
| 1  |                                     |                                   |                                    |                                    |                                                | รายละเอี้ย | ดเงินนำส่งเงินค่า | สินไหมทดแทนที่ล่วง | วงพันอายุความเข้ากองทุนประกันวินาตภัย แบบ กปว.2 |            |                                 |                                |                  |                                      |                                    |       |
| 2  | บริมัท ทดสอบประกันภัย จำกัด (มหารม) |                                   |                                    |                                    |                                                |            |                   |                    |                                                 |            |                                 |                                |                  |                                      |                                    |       |
| 3  |                                     |                                   | ณ วันที่ 31 เดือน ดุลาคม พ.ศ. 2563 |                                    |                                                |            |                   |                    |                                                 |            |                                 |                                |                  |                                      |                                    |       |
| 4  | _                                   |                                   |                                    |                                    |                                                |            |                   |                    |                                                 |            |                                 |                                |                  |                                      |                                    |       |
| 5  |                                     | เลขที่                            | วัน เดือน ปี                       | เลขที่                             | _                                              | ชื่อผู้เอ  | าประกันภัย        |                    |                                                 | ชื่อคู่กระ | นี/ชื่อผู้รับประโยช             | น์                             | จำนวนเงินค่าสื   | รันใหมทดแทน                          | จำนวนเงินเพิ่ม                     |       |
| 6  |                                     | รับแจ้งเหตุ                       | เกิดเหตุ                           | กรมธรรม์                           |                                                |            | (4)               |                    |                                                 |            | (5)                             |                                | ที่ล่วงพ้นอายุคว | ามตามมาตรา 58                        | ร้อยละ 1.5 ต่อเดือน                |       |
| 7  | ที                                  |                                   |                                    | ประกันภัย                          |                                                |            |                   |                    |                                                 |            |                                 |                                | กาดว่าต้องจ่าย   | ตกลงราคาแล้ว                         | ตามมาตรา 80/4                      |       |
| 8  |                                     |                                   |                                    |                                    |                                                |            |                   |                    |                                                 |            |                                 |                                |                  |                                      |                                    |       |
| 9  |                                     | (1)                               | (2)                                | (3)                                | คำนำหน้า                                       | ชื่อ       | สกุล              | เลขบัตรประชาชน     | คำนำหน้า                                        | ชื่อ       | สกุล                            | เลขบัตรประชาชน                 | (6)              | (7)                                  | (8)                                |       |
| 10 | 1                                   | 62099871D                         | 18/10/2560                         | 04444D-C2-18-067593                | กุณ                                            | ชุติมา     | ทคสอบ             |                    | MR.                                             | SAI        | TEST                            | 60012602                       |                  | 200.00                               |                                    |       |
| 11 | 2                                   | 61118089P                         | 23/10/2560                         | 10008D-C2-18-010750                | นาย                                            | สวัสดิ์    | ทคสอบ             | 3501400133742      | MR.                                             | SAI        | TEST                            | CC7414908                      |                  | 1,600.00                             |                                    |       |
| 12 | 3                                   | 61106982P                         | 23/10/2560                         | 02132D-C2-18-072090                | คุณ                                            | ຮັໝູວີກຍ໌  | ทคสอบ             | 1101402114611      | นาย                                             | วินัย      | ทคสอบ                           | 9999999999999999               |                  | 200.00                               |                                    |       |
| 13 | 4                                   | 61120378D                         | 27/10/2560                         | 00150D-C2-18-009967                | นาย                                            | สุรศักดิ์  | ทคสอบ             | 3451400295450      | เด็กชาย                                         | ธนากร      | ทคสอบ                           | 9999999999999999               |                  | 400.00                               |                                    |       |
| 14 | 5                                   | 61117872F                         | 27/10/2560                         | 01013D-C2-17-152343                | กุณ                                            | สุรขับ     | ทคสอบ             | 3500600566129      | นาย                                             | าาศาหล     | ทคสอบ                           | 999999999999999                |                  | 1,400.00                             |                                    | -     |

1.4 เลือกคลุมเฉพาะเนื้อหา เสร็จแล้วคลิกขวา จากนั้นคลิก copy หรือ Ctrl+C

| Pa          | ste                                                                                                    | 🔏 Cut<br>🗎 Cop<br>📌 For                                                                                                    | oy ↓<br>mat Paint                                                                                                    | Angsana<br>B I                  | New ∨<br><u>U</u> +   ⊡        | 16 🗸              | A A                         |                                | =   %/<br>=   •=              | ·- at                           | Wrap Te                        | d<br>Center ▼                          | Number                          | ,                        | •              | ж<br>із                                | Cott<br>Copy<br>Paste Options: II Insert<br>S* * |
|-------------|----------------------------------------------------------------------------------------------------|----------------------------------------------------------------------------------------------------|----------------------------------------------------------------------------------------------------|---------------------------------|--------------------------------|-------------------|-----------------------------|--------------------------------|-------------------------------|---------------------------------|--------------------------------|----------------------------------------|---------------------------------|--------------------------|----------------|----------------------------------------|--------------------------------------------------|
| A1          | .0                                                                                                    | clipboar                                                                                                    | rd<br>▼ :                                                                                                    | E                               | Font<br>f <sub>x</sub> 1       | G<br>รายละเอียดต์ | โม<br>H<br>ปันนำอังใงแก่าชี | ้                              | ู<br>ม<br>เท้นอนูควา          | Alignment<br>ห<br>มเข้ากองทุนปร | t<br><br>ะกันวินาล <i>ด</i> ัย | M                                      | Nur                             | mber                     | 0              | ĵ                                      | Paste Special Smart Lookup Insert                |
| 2 3 4       |                                                                                                    | ปริษัท ทอออบประกันเมือ อภัก (เทารรม)<br>car วันที่ วร. เกือน อุลาลม พ.ศ. 2545<br>เลขที่ วัน เกือนโป เลขที่ ชื่อผู้เอบประโยรน์ อานวนใหม่เสียบไทย                                                                                                    |                                                                                                    |                                 |                                |                   |                             |                                |                               |                                 | 1947                           | a b                                    | Delete Clear Contents Translate |                          |                |                                        |                                                  |
| 6<br>7<br>8 |                                                                                                    | รับแอ้งเหตุ                                                                                                    | สมเสอน 1<br>เสิดเหตุ<br>(2)                                                                                                    | เพิ่มเหตุ กรมธรรม์<br>ประลันสัย | ครมษรรม์<br>ประดัน <i>ล</i> ัย |                   |                             | 4)                             | Antinutio                     | (5)                             |                                | ที่อ่วงทันอนุล:<br>คาดว่าค้องอ่าย      | วามตามม<br>ตกละ                 | (1951<br>(518)           | 4<br>X         | Quick Analysis       Filter       Sort |                                                  |
| 9           |                                                                                                    | (1)         (2)         (3)         คากำหน้า         ชื่อ         อออ         เองนักประราณ         คากำหน้า           6109971D         18102560         04444D-C2-18-067593         ฐอล         ฐิทิมา         พรดรชม         3.05.         3.05.         3.05.         3.05.         3.05.         3.05.         3.05.         3.05.         3.05.         3.05.         3.05.         3.05.         3.05.         3.05.         3.05.         3.05.         3.05.         3.05.         3.05.         3.05.         3.05.         3.05.         3.05.         3.05.         3.05.         3.05.         3.05.         3.05.         3.05.         3.05.         3.05.         3.05.         3.05.         3.05.         3.05.         3.05.         3.05.         3.05.         3.05.         3.05.         3.05.         3.05.         3.05.         3.05.         3.05.         3.05.         3.05.         3.05.         3.05.         3.05.         3.05.         3.05.         3.05.         3.05.         3.05.         3.05.         3.05.         3.05.         3.05.         3.05.         3.05.         3.05.         3.05.         3.05.         3.05.         3.05.         3.05.         3.05.         3.05.         3.05.         3.05.         3.05.         3 |                                                                                                    |                                 |                                |                   |                             | SAI                            | TEST                          | 60012602                        | (6)                            |                                        | 2                               | ;                        | Insert Comment |                                        |                                                  |
| 11<br>12    | 2 611150559 2310.2560 1000ED-C2-15-010750 นาย อารีตดี์ ทุตออน<br>3 611069529 2310.2560 02152D-C2-15-072090 ดูณ รัญวิทธ์ ทุตออน                                                                                          |                                                                                                    |                                                                                                    |                                 | 3501400133742<br>1101402114611 | MR.<br>MIS        | SAI<br>Mis                  | TEST<br>พระบ                   | CC7414908<br>9999999999999999 |                                 |                                | 1,6                                    |                                 | Pick From Drop-down List |                |                                        |                                                  |
| 1           | • •                                                                                                    | 61120378D<br>61117872F                                                                                                    | 120378D 2710/2560 00150D-C2-18-009967 1418 हार्बेलर्स 1187884 3451400395<br>11178727 2710/2560 01013D-C2-17-152343 हथ हार्डेंड 1187884 3500800564 |                                 |                                |                   |                             | 3451400295450<br>3500600566129 | เล็กชาย<br>นาย                | 811165<br>119118                | าเครอบ<br>าเครอบ               | ,,,,,,,,,,,,,,,,,,,,,,,,,,,,,,,,,,,,,, |                                 |                          | 4              | 8                                      | Link                                             |
| 19          | 6         610515855         31102140         1000ED-C2-17-022424         นาย         วันชาที         ทดลอบ         3509900297270         นาย         จัยชาติ         ตดสอบ         ดดดดดดดดดดดดดดดดดดดดดดดดดดดดดดดดดดดด |                                                                                                    |                                                                                                    |                                 |                                |                   |                             |                                |                               | 5                               | Ang                            |                                        |                                 |                          |                |                                        |                                                  |

1.5 เปิด Notepad คลิกขวาที่หน้า Desktop เลือกเมนู New -> Text Document จากนั้นตั้งชื่อ Import

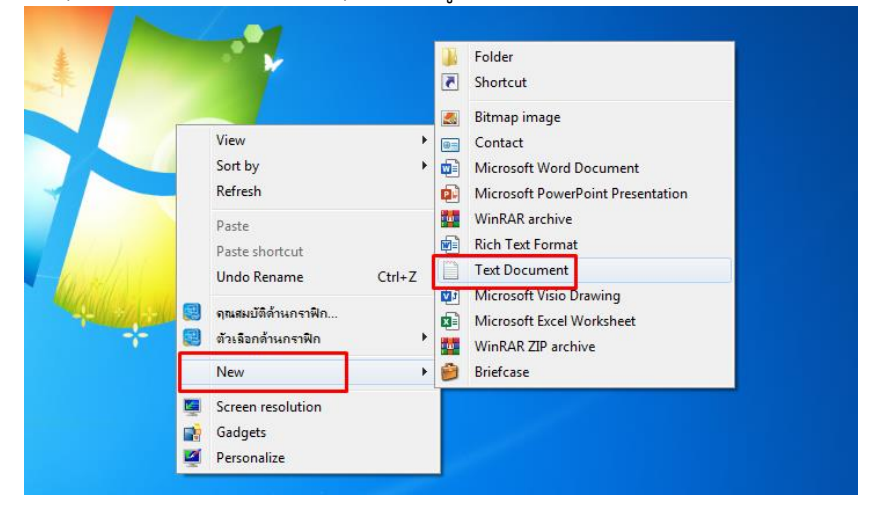

1.6 เปิด File Notepad คลิกขวา เลือกเมนู Paste หรือ Ctrl+V จากนั้นสังเกตุที่ลูกศรสีแดงจะมี | ให้กดปุ่ม backspace (คีย์บอร์ด) เพื่อไม่ให้มีบรรทัดว่าง

| in 🗐                       | nport data - Notepad                                                       |                                                                                  |                                                                                                    |                                        |                                                                |                                                    |                                                                                          |                                            | - 0 <b>X</b>                                       |
|----------------------------|----------------------------------------------------------------------------|----------------------------------------------------------------------------------|----------------------------------------------------------------------------------------------------|----------------------------------------|----------------------------------------------------------------|----------------------------------------------------|------------------------------------------------------------------------------------------|--------------------------------------------|----------------------------------------------------|
| File                       | Edit Format View Help                                                      |                                                                                  |                                                                                                    |                                        |                                                                |                                                    |                                                                                          |                                            |                                                    |
| 1<br>2<br>3<br>4<br>5<br>6 | 62099871D<br>61118089P<br>61106982P<br>61120378D<br>61117872F<br>62032888P | 18/10/2560<br>23/10/2560<br>23/10/2560<br>27/10/2560<br>27/10/2560<br>31/10/2560 | 04444p-c2-18-067593<br>10008p-c2-18-010750<br>02132p-c2-18-072090<br>00150p-c2-18-009967<br>01013p-c2-17-152343<br>10008p-c2-17-025424 | คุณ<br>นาย<br>คุณ<br>นาย<br>คุณ<br>นาย | ชุติมา<br>สวัสด์<br>ธัญวิทย์<br>สุรศักดิ<br>สุรชัย<br>วิระชาติ | ทดสอบ<br>ทดสอบ<br>ทดสอบ<br>ทดสอบ<br>ทดสอบ<br>ทดสอบ | MR.<br>3501400133742<br>1101402114611<br>3451400295450<br>3500600566129<br>3509900297270 | SAI<br>MR.<br>นาย<br>เด็กชาย<br>นาย<br>นาย | TEST ^<br>SAI<br>วินัย<br>ธนากร<br>ทศพล<br>จิระชัย |
|                            | Undo                                                                       |                                                                                  |                                                                                                    |                                        |                                                                |                                                    |                                                                                          |                                            |                                                    |
|                            | Cut                                                                        |                                                                                  |                                                                                                    |                                        |                                                                |                                                    |                                                                                          |                                            |                                                    |
|                            | Copy<br>Paste                                                              |                                                                                  |                                                                                                    |                                        |                                                                |                                                    |                                                                                          |                                            |                                                    |
|                            | Delete                                                                     |                                                                                  |                                                                                                    |                                        |                                                                |                                                    |                                                                                          |                                            |                                                    |
|                            | Select All                                                                 |                                                                                  |                                                                                                    |                                        |                                                                |                                                    |                                                                                          |                                            |                                                    |
|                            | Right to left Reading order                                                |                                                                                  |                                                                                                    |                                        |                                                                |                                                    |                                                                                          |                                            |                                                    |
|                            | Show Unicode control characters                                            |                                                                                  |                                                                                                    |                                        |                                                                |                                                    |                                                                                          |                                            |                                                    |
|                            | Open IME                                                                   |                                                                                  |                                                                                                    |                                        |                                                                |                                                    |                                                                                          |                                            |                                                    |
|                            | Reconversion                                                               |                                                                                  |                                                                                                    |                                        |                                                                |                                                    |                                                                                          |                                            |                                                    |
| •                          |                                                                            |                                                                                  | III                                                                                                    |                                        |                                                                |                                                    |                                                                                          |                                            |                                                    |

1.7 คลิกเมนู File จากนั้นเลือก Save

| import data - Notepad                                                                                                    |                                                                                                    |                                                                                          |                                                                              |                                                                                                    |        |                                                    |
|----------------------------------------------------------------------------------------------------|----------------------------------------------------------------------------------------------------|------------------------------------------------------------------------------------------|------------------------------------------------------------------------------|----------------------------------------------------------------------------------------------------|--------|----------------------------------------------------|
| File Edit Format View Help                                                                                                    |                                                                                                    |                                                                                          |                                                                              |                                                                                                    |        |                                                    |
| New     Ctrl+N       Open     Ctrl+O       Save     Ctrl+S       Save As     nga       Page Setup     nu1       Print     Ctrl+P       Exit     Exit | ชุติมา ทดสอบ<br>สรัสดิ ทดสอบ<br>อัญวิทย์ ทดสอบ<br>สุรชักดิ์ ทดสอบ<br>สุรชัย ทดสอบ<br>วิระชาติ ∳ุ่งคสอบ | MR.<br>3501400133742<br>1101402114611<br>3451400295450<br>3500600566129<br>3509900297270 | SAI TEST<br>MR. SAI<br>นาย วินับ<br>เด็กชาย ธนากร<br>นาย พศพล<br>นาย จิระชัย | <ul> <li>60012602</li> <li>TEST Cc7414908</li> <li>เทศสบ 99999999999</li> <li>เทศสบ 999999999999</li> <li>เทศสบ 999999999999</li> <li>เทศสบ 999999999999</li> </ul> | 200.00 | 1,600.00<br>200.00<br>400.00<br>1,400.00<br>800.00 |
| •                                                                                                    |                                                                                                    |                                                                                          |                                                                              | m                                                                                                    |        | ► at                                               |

## 2. ป้อน URL http://check-grade.com/gif\_isub ระบบเงินนำส่ง คลิก Enter

| แท็บใหม่                 | × +                                  | Fig. 144 | <br>- | 0      | - 0 | ×   |
|--------------------------|--------------------------------------|----------|-------|--------|-----|-----|
| $\leftarrow \rightarrow$ | C S http://check-grade.com/gif_isub/ |          |       |        | * 🚺 | ) : |
|                          |                                      |          | Gmail | ค้นรูป |     |     |

## 3. เข้าใช้งานระบบเงินนำส่ง

- 3.1. บันทึก UserID เช่น 001 (รหัสบริษัทตามที่ กองทุนวินาศภัยได้แจ้งไว้)
- 3.2. บันทึก Password เช่น 1234
- 3.3. คลิก 💽 เข้าระบบ

| Infopro ERP Insurance Fund × +                                                                      | 0   |     |     |
|----------------------------------------------------------------------------------------------------|-----|-----|-----|
| C IE Tab   chrome-extension://hehijbfgiekmjfkfjpbkbammjbdenadd/nhc.htm#url=http://chec              | ☆   | * ( | D : |
| Address: http://check-grade.com/gif_isub/default.aspx?clientWidth=1349&clientHeight=728             | ▶ % | 0   | ×   |
| Infopro ERP Insurance Fund User id : info Password : •••• Version 12 Developed by www.infopro.co.th |     |     | ×   |
|                                                                                                    |     |     |     |
|                                                                                                    |     |     |     |

# 4. ไปที่เมนูบันทึกรายการ -> บันทึกเงินนำส่งค่าสินไหมทดแทนที่ล่วงพ้นอายุความ

| ←     | $\rightarrow$ | G        | IE Tab   chrome-extension://hehijbfgiekmjfkfjpbkbammjbdenadd/nhc.htm#url=http://check-grade.com/gif_isub/def |
|-------|---------------|----------|----------------------------------------------------------------------------------------------------|
| Θ     | Addre         | ess: htt | p://check-grade.com/gif_isub/default.aspx?clientWidth=1349&clientHeight=728                                  |
| แฟ้มร | ข้อมูลหล้     | เ้ก บัน  | พึกรายการ รายงาน Window                                                                                      |
|       |               |          | ขั้นทึกเงินนำส่งค่าสืนใหมทดแทนที่ล่วงพ้นอายุความ                                                             |
|       |               |          | บันทึกเงินนำส่งเข้ากองทุนตามมาตรา 80/3                                                                       |
|       |               | =        | ) บันทึกเงินเปรียบเทียบปรับตามมาตรา 111                                                                      |
|       |               |          |                                                                                                    |

|                | 4.1 คลิก 토                                                                               | 🗿 เพื่อเพิ่มรายการใจ     | หม่         |                 |            |  |  |  |  |  |  |  |
|----------------|------------------------------------------------------------------------------------------|--------------------------|-------------|-----------------|------------|--|--|--|--|--|--|--|
| Address        | Address: http://check-grade.com/gif_isub/default.aspx?client/Width=1349&clientHeight=728 |                          |             |                 |            |  |  |  |  |  |  |  |
| แฟ้มข้อมูลหลัก | บันทึกรายการ รายงาน                                                                      | Window                   |             |                 |            |  |  |  |  |  |  |  |
|                |                                                                                          |                          |             |                 |            |  |  |  |  |  |  |  |
| List - Submi   | ission Dataentry by                                                                      | Institution              |             |                 |            |  |  |  |  |  |  |  |
| P 🔁            | <b>F</b>                                                                                 | ค้นหาตามเลขที่เงินนำส่ง: | 4           |                 |            |  |  |  |  |  |  |  |
| New            | เลขที่เงินนำส่ง                                                                          | สถาบัน                   | วันที่นำส่ง | จำนวนเงินน่าส่ง | รายละเอียด |  |  |  |  |  |  |  |

- 4.2 ป้อนวันที่จะชำระเงิน และ import file
- 1.ป้อนวันที่จะชำระเงิน (จะมีผลในการคำนวนเงินเพิ่ม)
- 3. คลิก Browse
- 5. คลิก Open
- 7. คลิก Close

- 2. คลิกปุ่ม Import file
- 4. เลือก File ที่เตรียมไว้
- 6. คลิก Upload

| Address: http://check-grade.com/gif_isub/defau                                                                                                    | lt.aspx?clientWidth=1349&clientHeight=728                                                                                                    |                                                    |                                                                                                    | ► X @ ×                                |
|----------------------------------------------------------------------------------------------------|----------------------------------------------------------------------------------------------------|----------------------------------------------------|----------------------------------------------------------------------------------------------------|----------------------------------------|
| แฟ้มข้อมูลหลัก บันทึกรายการ รายงาน Window                                                                                                    |                                                                                                    |                                                    | Choose File to Upload                                                                                                    | ×                                      |
| บันทึกเงินนำส่งค่าสินไหมทดแทนที่ล่วงพันอายุความ                                                                                                    |                                                                                                    |                                                    | 🚱 💭 🖛 🧮 Desktop 🕨                                                                                                    | - 🍫 Search Desktop                     |
| เลยที่เงินนำส่ง:<br>สถามัน: ทุคสอบ<br>รายเลเอียค:<br>สถามะการคราจ: อยู่ระหว่างการที่จารณา<br>โฏ Import file<br>รายละเฉียดส่วนธรรม์<br>สำคัน เลยที่รับแจ้ง<br>1.<br>2<br>1.<br>10 | วันที่จะข่างะเงิน<br>1<br>Id Files Webpage Dialog<br>เลาเล็ลก file (.csv หรือ .bd) เพื่อ import ข่อมูล<br>Upload Close<br>VTE: If the file exists with the some name is the folder, it<br>6<br>7 | giŭuvinsturns:<br>Browse<br>t will be overwritten. | Organize ▼ New folder         Organize ▼ New folder         ● Destrop         ● Destrop         ● Downloads         © Recent Places         ■ Documents         ● Nucic         ● Videos         ■ Videos         ■ Local Disk (C)         ■ Local Disk (C)         ■ File name:         Import         Text Document         ≥ 0 k8 | S<br>→ All File (*.*)<br>Open → Cancel |
| ۲. m.                                                                                                    |                                                                                                    |                                                    |                                                                                                    | ,                                      |

4.3 ตรวจสอบความถูกต้องของข้อมูล คลิกปุ่ม<mark>คำนวนเงินเพิ่มทุกครั้งก่อน Save</mark> เสร็จแล้วคลิก 💷 เพื่อบันทึกเงิน นำส่ง จากนั้นจะมีหน้าต่างแสดงเลขที่รายการ ให้คลิก OK

|    | เลขที่เงินนำ | ส่ง: IFS10999640600001      |                | วันที่จะช่าระเงิน: 01/06/25 | 64    | ผู้บันทึกรายการ: test             | 01/06/2564                  |                                    |                          |
|----|--------------|-----------------------------|----------------|-----------------------------|-------|-----------------------------------|-----------------------------|------------------------------------|--------------------------|
|    | สถา          | บัน: ทดสอบ                  |                |                             |       |                                   | SUB                         |                                    |                          |
|    | รายละเอี     | ยด:                         |                |                             |       |                                   |                             |                                    |                          |
|    | สถานะการตร   | รวจ:  อยู่ระหว่างการพิจารณา |                |                             |       |                                   |                             |                                    |                          |
| `  |              |                             |                |                             |       |                                   |                             |                                    |                          |
| -  | Import file  | import data txt             |                |                             |       | พิมพ์ Billnavment เงินข่อส่ง      | พิมพ์ Billnavment เว็บเพิ่ม | ດ້ານານເວັນເຫັນ                     |                          |
| ละ | เอียดกรมธรร  | ม                           |                |                             | [     | nan biipdynene tokk iko           | nan biipuymene toutna       | HININGHIM                          |                          |
|    | ล่าดับ       | เลขที่รับแจ้งเหตุ           | วันที่เกิดเหตุ | เลขที่กรมธรรม์ ประกันภัย    | ดำนำเ | หน้าผู้เอาประกัน ชื่อผู้เอาประกัน | นามสกุลผู้เอาประกัน         | เลขประจำตัวประชาชนผู้<br>เอาประกัน | ดำนำหน้าผู้รับผลประโยชน์ |
|    | 1            | 62099871D                   | 18/10/2560     | 04444D-C2-18-067593         | คุณ   | ชุติมา                            | ทดสอบ                       |                                    | MR.                      |
|    | 2            | 61118089P                   | 23/10/2560     | 10008D-C2-18-010750         | นาย   | สวัสดิ์                           | ทดสอบ                       | 3501400133742                      | MR.                      |
|    | 3            | 61106982P                   | 23/10/2560     | 02132D-C2-18-072090         | คุณ   | สัญวิทย์                          | ทดสอบ                       | 1101402114611                      | นาย                      |
|    | 4            | 61120378D                   | 27/10/2560     | 00150D-C2-18-009967         | นาย   | สุรศักดิ์                         | ทดสอบ                       | 3451400295450                      | เด็กชาย                  |
|    | 5            | 61117872F                   | 27/10/2560     | 01013D-C2-17-152343         | คุณ   | สุรชัย                            | ทดสอบ                       | 3500600566129                      | นาย                      |
|    | 6            | 62032888P                   | 31/10/2560     | 10008D-C2-17-025424         | นาย   | วีระชาติ                          | ทดสอบ                       | 3509900297270                      | นาย                      |
| -  |              |                             |                | Count: 6                    | -     |                                   |                             |                                    |                          |

- กรณีชำระเงินเป็นเช็คจะต้องจัดทำเช็คนำส่งแยกกันระหว่างเงินนำส่งตาม มาตรา 58 และเงินเพิ่มตามมาตรา 80/4 (ถ้ามี)
- กรณีจัดทำเช็คเพื่อนำส่งเงินมาตรา 58 สั่งจ่ายเช็คในนาม "กองทุนประกันวินาศภัย ม.58"
- สำหรับการจ่ายเงินตามมาตราอื่นๆ สั่งจ่ายเช็คในนาม "กองทุนประกันวินาศภัย"
- 4. โปรดชำระเงินที่เคาน์เตอร์ธนาคารกรุงไทยก่อนเวลา 12.00 น.

| 4.4 คลิก | พิมพ์ Billpayment เงินนำส่ง |
|----------|-----------------------------|
|          |                             |

เพื่อแสดงรายละเอียด

| 0     | Adc                                         | dress: http://c | heck-grade.com/gif_isub/defa | ult.aspx?clientV | Vidth=1349&clientHeight=728  |                   |                    |                             |                                  | ▶ 💥 🥝                        | × |  |  |  |
|-------|---------------------------------------------|-----------------|------------------------------|------------------|------------------------------|-------------------|--------------------|-----------------------------|----------------------------------|------------------------------|---|--|--|--|
| แฟร   | ในข่อมูลพลัก บันทึกรายการ รายงาน Window X   |                 |                              |                  |                              |                   |                    |                             |                                  |                              |   |  |  |  |
|       | ทึกเงินปาส่งค่าสินใหมทดแทนที่อ่วงพ้นอายความ |                 |                              |                  |                              |                   |                    |                             |                                  |                              |   |  |  |  |
| บันที | ึกเงินเ                                     | น่าส่งค่าสืนไ   | หมทดแทนที่ล่วงพันอายุควา     | ม                |                              |                   |                    |                             |                                  |                              | × |  |  |  |
|       |                                             | เลขที่เงินนำ    | ສ່ຈ: IFS10999640600001       |                  | วันที่จะช่าระเงิน: 01/06/256 | 54 ស្ម័រ          | มันทึกรายการ: test | 01/06/2564                  |                                  |                              |   |  |  |  |
|       |                                             | สถาม            | บัน: ทดสอบ                   |                  |                              |                   |                    | SUB                         |                                  |                              |   |  |  |  |
|       |                                             | รายละเอีย       | ມດ:                          |                  |                              |                   |                    |                             |                                  |                              |   |  |  |  |
|       |                                             | สถานะการตร      | วจ: อยู่ระหว่างการพิจารณา    |                  |                              |                   |                    |                             |                                  |                              |   |  |  |  |
|       |                                             |                 |                              |                  |                              |                   |                    |                             |                                  |                              |   |  |  |  |
|       |                                             |                 |                              |                  |                              |                   |                    |                             |                                  |                              |   |  |  |  |
|       |                                             | Import file     | import data.bt               |                  |                              | พิมพ์ Billp       | Jayment เงินน่าส่ง | พิมพ์ Billpayment เงินเพิ่ม | ค่านวนเงินเพิ่ม                  |                              |   |  |  |  |
| 5     | ายละเส                                      | อยดกรมธรร       | ม                            | s                |                              |                   |                    |                             |                                  | desta vite Managelan Barriet |   |  |  |  |
|       |                                             | ลาดบ            | เลขทรบแจงเหตุ                | วนทเกดเหตุ       | เลขทกรมธรรม บระกนภย          | ดานาหนาผูเอาบระกา | เ ชอดูเอาบระกน     | นามสกุลผูเอาบระกน           | เลขบระจาตวบระชาชนผู<br>เอาประกัน | ดานาหนาผูรบผลบระเยชน         |   |  |  |  |
| •     | 1                                           | 1               | 62099871D                    | 18/10/2560       | 04444D-C2-18-067593          | คุณ               | ชุติมา             | ทดสอบ                       |                                  | MR.                          |   |  |  |  |
| -     | 2                                           | 2               | 61118089P                    | 23/10/2560       | 10008D-C2-18-010750          | นาย               | สวัสดิ์            | ทดสอบ                       | 3501400133742                    | MR.                          |   |  |  |  |
|       | 3                                           | 3               | 61106982P                    | 23/10/2560       | 02132D-C2-18-072090          | คุณ               | ຮັญวิทย์           | ทดสอบ                       | 1101402114611                    | นาย                          |   |  |  |  |
|       | 4                                           | 4               | 61120378D                    | 27/10/2560       | 00150D-C2-18-009967          | นาย               | สุรศักดิ์          | ทดสอบ                       | 3451400295450                    | เด็กชาย                      |   |  |  |  |
|       | 5                                           | 5               | 61117872F                    | 27/10/2560       | 01013D-C2-17-152343          | កុស               | สุรชัย             | ทดสอบ                       | 3500600566129                    | นาย                          |   |  |  |  |
|       | 6                                           | 6               | 62032888P                    | 31/10/2560       | 10008D-C2-17-025424          | นาย               | วีระชาติ           | ทดสอบ                       | 3509900297270                    | นาย                          |   |  |  |  |
|       |                                             |                 |                              |                  | Count: 6                     |                   |                    |                             |                                  |                              |   |  |  |  |
|       |                                             |                 |                              |                  |                              |                   |                    |                             |                                  |                              |   |  |  |  |
|       |                                             |                 |                              |                  |                              |                   |                    |                             |                                  |                              |   |  |  |  |
|       |                                             |                 |                              |                  |                              |                   |                    |                             |                                  |                              |   |  |  |  |
|       |                                             |                 |                              |                  |                              |                   |                    |                             |                                  |                              |   |  |  |  |
|       | •                                           |                 |                              |                  |                              |                   |                    |                             |                                  | Þ                            |   |  |  |  |
|       |                                             |                 |                              |                  |                              |                   |                    |                             |                                  |                              |   |  |  |  |

# 4.5 คลิก 🔝 เพื่อพิมพ์ Billpayment เงินนำส่ง

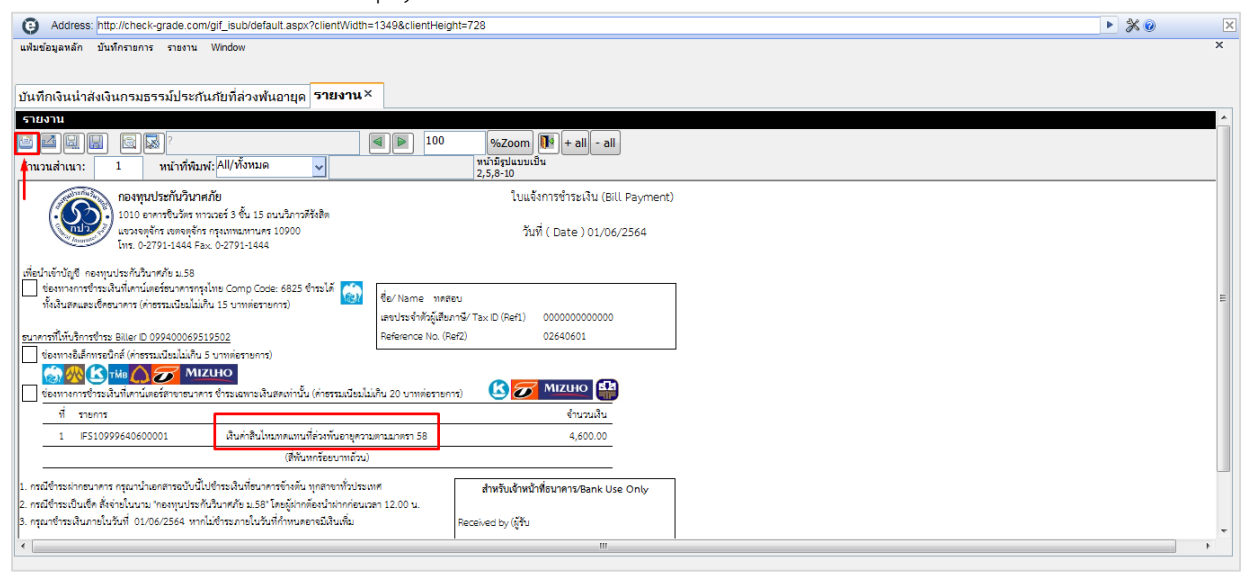

# 4.6 กดแป้นพิมพ์ Ctrl+P เสร็จแล้วเลือกเครื่องปริ้น จากนั้นคลิก OK

|                                                                                                    | Print                            |                                                                          |                                                                                                |                  | ×                                                                                                    |
|----------------------------------------------------------------------------------------------------|----------------------------------|--------------------------------------------------------------------------|------------------------------------------------------------------------------------------------|------------------|----------------------------------------------------------------------------------------------------|
| กองทุนประกัน<br>1010 อาคารชินวั                                                                                          | <u>N</u> ame:<br><u>C</u> opies: | CutePDF Writer<br>CutePDF Writer<br>Fax<br>Microsoft XPS Document Writer | Properties  Protected  Print as  Print Range                                                   | image            | Bleed Marks                                                                                           |
| โทร. 0-2791-144                                                                                                    | Zoom:<br>Document<br>Paper:      | 99.52%<br>:: 8.3 x 11.7 inch<br>8.3 x 11.7 inch                          | © Current view<br>© Current page<br>⊛ All pages                                                |                  | <ul> <li>Print on both sides of paper</li> <li>Flp on long edge</li> <li>Fin on short edge</li> </ul> |
| พื่อนำเข้าบัญซี กองทุนประกันวินาศภัย ม.<br>] ช่องทางการชำระเงินที่เคาน์เตอร์ธนาค<br>ชำระได้ทั้งเงินสดและเซ็คธนาคาร (ค่าเ |                                  |                                                                          | Pages: 1 - 1     Sample: 1,5-9,12      Subset: All pages in range     Reverse pages            | / 1              | ☑ Auto- <u>R</u> otate<br>☑ Auto-Center                                                               |
| นาคารที่ให้บริการชำระ Biller ID 099400                                                                                   |                                  |                                                                          | Print Handling           Scale         Tile Large<br>Pages         Multiple Pages<br>Per Sheet | Boo <u>k</u> let | Orientation           Auto portrait/landscape                                                         |
| ชองทางอิเลิกทรอนิกส (คาธรรมเนียม)<br>ชองทางอิเลิกทรอนิกส (คาธรรมเนียม)                                                   |                                  |                                                                          | None     Et to printer margins     Reduce to printer marging                                   |                  | Print What Document and markups                                                                       |
| ช่องทางการชาระเงนทเคานเตอรสาขา<br>ที่ รายการ<br>1 IES10999640600001                                                      | <                                | Page 1 of 1                                                              | Custom scale                                                                                   |                  | Summarize Comments Output Simulate Overprinting                                                       |

# ตัวอย่างเงินค่าสินไหมทดแทนที่ล่วงพ้นอายุความตามมาตรา 58

| กองทุนประกันวินาศม<br>1010 อาคารชินวัตร ทาว<br>แขวงจตุจักร เขตจตุจักร<br>โทร. 0-2791-1444 Fax                                                                                                    | <b>าัย</b><br>เวอร์ 3 ชั้น 15 ถนนวิภาวดีรังสิต<br>กรุงเทพมหานคร 10900<br>.0-2791-1444                                 |                                                                         | ໃບແ<br>ວັນ                                              | จ้งการชำระเงิน (Bill Payme<br>เที่ ( Date ) 01/06/2564 |
|----------------------------------------------------------------------------------------------------|----------------------------------------------------------------------------------------------------|-------------------------------------------------------------------------|---------------------------------------------------------|--------------------------------------------------------|
| พื่อนำเข้าบัญชี กองทุนประกันวินาศภัย ม.58<br>ช่องทางการชำระเงินที่เคาน์เตอร์ธนาคารกรุงไ<br>ชำระได้ทั้งเงินสดและเช็คธนาคาร (ค่าธรรมเนี                                                                                                    | ทย Comp Code: 6825<br>ยมไม่เกิน 15 บาทต่อรายการ)                                                                      | ชื่อ/ Name ทดส<br>เลขประจำตัวผู้เสีย                                    | าอบ<br>เภาษี/ Tax ID (Ref1)                             | 000000000000                                           |
| ณาคารที่ให้บริการซำระ Biller ID 099400069519                                                                                                    | 2502                                                                                                    | Reference No. (                                                         | Ref2)                                                   | 02640601                                               |
| ชองทางอเลกทรอนกส (คาธรรมเนยมเมเกน 5<br>ช่องทางการชำระเงินที่เคาน์เตอร์สาขาธนาคาร                                                                                                    | บาทตอรายการ)<br><b>HO</b><br>เช้าระเฉพาะเงินสดเท่านั้น (ค่าธรรมเนีย                                                   | มไม่เกิน 20 บาทต่อราย                                                   | unis) 🕼 🕖                                               |                                                        |
| ที่ รายการ                                                                                                    |                                                                                                    |                                                                         |                                                         | จำนวนเงิน                                              |
| 1 IFS10999640600001                                                                                                    | เงินค่าสินไหมทดแทนที่ล่วงพ้นอายุคว                                                                                    | วามตามมาตรา 58                                                          |                                                         | 4,600.00                                               |
|                                                                                                    | (สี่พันหกร้อยบาทถ้วา                                                                                                  | น)                                                                      |                                                         |                                                        |
| กรณีซำระฝากธนาคาร กรุณานำเอกสารฉบับนี้ไป<br>กรณีซำระเป็นเซ็ค สั่งจ่ายในนาม "กองทุนประกัน<br>กรุณาซำระเงินภายในวันที่ 01/06/2564 หากไม                                                                                                    | ชำระเงินที่ธนาคารข้างต้น ทุกสาขาทั่วป<br>วินาศภัย ม.58" โดยผู้ฝากต้องนำฝากก่อ<br>เข้าระภายในวันที่กำหนดอาจมีเงินเพิ่ม | ระเทศ<br>นเวลา 12.00 น.                                                 | สำหรับเจ้าหน้<br>Received by (ผู้รับเ                   | ักที่ธนาคาร/Bank Use Only<br>เงิน)                     |
|                                                                                                    |                                                                                                    |                                                                         | Authorized by (ผู้ร้                                    | ับมอบอำนาจ)                                            |
| กองทุนประกันวินาศภัย<br>1010 อาคารซินวัตร ทาวเวอร์ 3<br>แขวงจตุจักร เขตจตุจักร กรุงเทพ<br>โทร. 0-2791-1444 Fax. 0-279<br>พื่อนำเข้าบัญชี กองทุนประกันวินาศภัย ม.58<br>] ช่องทางการชำระเงินที่เคาน์เตอร์ธนาคารกรุงไท<br>ชำระได้ทั้งเงินสดและเซ็คธนาคาร (ค่าธรรมเนีย:<br>นาคารที่ให้บริการชำระ Biller ID 099400069515 | ชั้น 15 ถนนวิภาวดีรังสิต<br>มหานคร 10900<br>1-1444<br>ย Comp Code: 6825<br>มไม่เกิน 15 บาทต่อรายการ)<br>2 <u>502</u>  | สาขา/ Bra<br>ชื่อ/ Name ทดสย<br>เลขประจำตัวผู้เสีย,<br>Reference No. (F | inch<br>าบ<br>กาษี/ Tax ID (Ref1)<br>ief2)<br><b>HO</b> | วันที่/ Date<br>0000000000000<br>02640601              |
| ] ชองทางอเลกทรอนกส (คาธรรมเนยมเมเกน 5 °<br>] ช่องทางการชำระเงินที่เคาน์เตอร์สาขารบาคาร                                                                                                    | บาทตอรายการ) 🔤 🦉 😅 📫<br>ชำระเอพาะเงินสุดเท่างั้น (ค่าธรรมเบียน)                                                       | ไม่เกิน 20 มาทต่อราย                                                    |                                                         |                                                        |
| 🦳 เงินสด (Cash)                                                                                                    | ธนาคาร (Bank) - สาขา (Br                                                                                              | anch)                                                                   | หมายเลขเช็ค                                             | สำหรับชำ                                               |
| เซ็ค (Cheque)                                                                                                    |                                                                                                    |                                                                         |                                                         |                                                        |
| จำนวนเงินเป็นตัวอักษ                                                                                                    | ร (Amount in letter)                                                                                                  | จำนวนเงื                                                                | นเป็นตัวเลข (Amou                                       | nt in digit)                                           |
| มาท (Bath) สี่พันหกร้อยบาทถ้วน                                                                                                    |                                                                                                    |                                                                         | 4,6                                                     | 00.00                                                  |
| ายมือชื่อเจ้าหน้าที่ธนาคาร                                                                                                    | ล                                                                                                    | ายมือชื่อผู้นำฝาก/เเ                                                    | มอร์ติดต่อ                                              | La vesto                                               |
| อผู้นำฝาก/Deposit byโทรเ                                                                                                    | ขัพท์/Telephone                                                                                                    | ••                                                                      | สำหรับเจ้าหน้าที่ธ                                      | นาคาร                                                  |
| 0994000695195020000000000000000026406014                                                                                                    | 160000<br>                                                                                                    | ผู้รับเงิน                                                              |                                                         |                                                        |

4.7 กรณีมีเงินเพิ่ม คลิก 🗎

Address: http://check-grade.com/git\_isub/default.aspx?clientWidth=1349&clientHeight=728
whiteSugandin Stuffersuns sessa Window

▶ 💥 🧭

| บันที    | ักเงินน่าส่งค่าสื | นใหม     | <b>เดแหนที</b> ่ล่วงพันอายุความ | J              |                              |                   |                       |                       |               |                                    |                         | × |
|----------|-------------------|----------|---------------------------------|----------------|------------------------------|-------------------|-----------------------|-----------------------|---------------|------------------------------------|-------------------------|---|
|          | เลขที่เงิน        | เน่าส่ง: | IFS10999640600001               |                | วันที่จะช่าระเงิน: 01/06/256 | 4                 | ผู้บันทึกรายการ: test |                       | 01/06/2564    |                                    |                         |   |
|          | ส                 | ถาบัน:   | ทดสอบ                           |                |                              |                   |                       |                       | SUB           |                                    |                         |   |
|          | รายละ             | เอียด:   |                                 |                |                              |                   |                       |                       |               |                                    |                         |   |
|          | สถานะการ          | รตรวจ:   | อยู่ระหว่างการพิจารณา           |                |                              |                   |                       |                       |               |                                    |                         |   |
|          |                   |          |                                 |                |                              |                   |                       |                       |               |                                    |                         |   |
|          |                   |          | _                               |                |                              |                   |                       |                       |               |                                    |                         |   |
| -        | Import f          | ile      |                                 |                |                              | พิมพ์ B           | illpayment เงินน่าส่ง | พิมพ์ Billpayment เงื | วินเพิ่ม      | คำนวนเงินเพิ่ม                     |                         | : |
| 5        | ายละเอียดกรมร     | ธรรม์    |                                 |                |                              |                   |                       |                       |               |                                    |                         |   |
| _        | ล่าดั             | ับ       | เลขที่รับแจ้งเหตุ               | วันที่เกิดเหตุ | เลขที่กรมธรรม์ ประกันภัย     | ดำนำหน้าผู้เอาประ | ะกัน ชื่อผู้เอาประกัน | นามสกุล               | ลผู้เอาประกัน | เลขประจำตัวประชาชนผู้<br>เอาประกัน | ดำนำหน้าผู้รับผลประโยชน | í |
| <u> </u> | 1 1               | 62       | 099871D                         | 18/10/2560     | 04444D-C2-18-067593          | คุณ               | ชุติมา                | ทดสอบ                 |               |                                    | MR.                     | s |
| -        | 2 2               | 61       | 118089P                         | 23/10/2560     | 10008D-C2-18-010750          | นาย               | สวัสดิ์               | ทดสอบ                 |               | 3501400133742                      | MR.                     | s |
| -        | 3 3               | 61       | 106982P                         | 23/10/2560     | 02132D-C2-18-072090          | คุณ               | ธัญวิทย์              | ทดสอบ                 |               | 1101402114611                      | นาย                     | ŝ |
|          | 4 4               | 61       | 120378D                         | 27/10/2560     | 00150D-C2-18-009967          | นาย               | สุรศักดิ์             | ทดสอบ                 |               | 3451400295450                      | เด็กชาย                 | 5 |
|          | 5 5               | 61       | 117872F                         | 27/10/2560     | 01013D-C2-17-152343          | คุณ               | สุรชัย                | ทดสอบ                 |               | 3500600566129                      | นาย                     | v |
|          | 6 6               | 62       | 032888P                         | 31/10/2560     | 10008D-C2-17-025424          | นาย               | วีระชาติ              | ทดสอบ                 |               | 3509900297270                      | นาย                     | 5 |
|          |                   |          |                                 |                | Count: 6                     |                   |                       |                       |               |                                    |                         |   |

พิมพ์ Billpayment เงินเพิ่ม

# ตัวอย่างเงินเพิ่ม

| ÷   | C IE Tab   chrome-extension://hehijbfgiekmjfkfjpbkbammjbdenadd/nhc.htm#url=http://check-grade.com/gif_isub/pbopenfile.aspx?t=0&c=1&c=1report.pdf |                                                                                                    |                                                                                       |                                                                                                    |     |  |  |  |  |  |
|-----|----------------------------------------------------------------------------------------------------|----------------------------------------------------------------------------------------------------|---------------------------------------------------------------------------------------|----------------------------------------------------------------------------------------------------|-----|--|--|--|--|--|
| Θ   | Address: http                                                                                                    | //check-grade.com/gif_isub/pbopenfile.aspx?t=0&o=1                                                                                                    | &e=1&c=lreport.pdf                                                                    | <ul> <li>※</li> </ul>                                                                                   | 0 X |  |  |  |  |  |
|     |                                                                                                    | <b>กองทุนประกันวินาศ</b><br>1010 อาคารขินวัตร ทาว<br>แขวงจตุจักร เขตจดุจักร<br>โทร. 0-2791-1444 Fax                                                                                                  | <b>าัย</b><br>เวอร์ 3 ชั้น 15 ถนนวิภาวดีรังสิต<br>กรุงเทพมหานคร 10900<br>.0-2791-1444 | ใบแจ้งการชำระเงิน (Bill Paymer<br>วันที่ ( Date ) 01/06/2564                                            | nt) |  |  |  |  |  |
|     | เพื่อนำเข้<br>ช่อง<br>ชำร<br><u>ธนาคารที่</u>                                                                                                    | าบัญซี กองทุนประกันวินาศภัย<br>ทางการชำระเงินที่เคาน์เตอร์ธนาคารกรุงไ<br>ะได้ทั้งเงินสดและเซ็คธนาคาร (ค่าธรรมเนี<br>ไห้บริการชำระ Biller ID 099400069519<br>ทางอิเล็กทรอนิกส์ (ค่าธรรมเนียมไม่เกิน 5 | ทย Comp Code: 95927<br>ยมไม่เกิน 15 บาทต่อรายการ)<br><u>ร501</u><br>.บาทต่อรายการ)    | ซื่อ/ Name ทดสอบ<br>เลขประจำตัวผู้เสียภาษี/ Tax ID (Ref1) 000000000000<br>Reference No. (Ref2) 03640601 |     |  |  |  |  |  |
|     |                                                                                                    | ง 🥵 💽 าหัย 🎧 😿 MIZI<br>ทางการชำระเงินที่เคาน์เตอร์สาขาธนาคาร<br>ชื่อรายอาร                                                                                                    | <b>HO</b><br>ร ชำระเฉพาะเงินสดเท่านั้น (ค่าธรร:                                       | มเนียมไม่เกิน 20 บาทต่อรายการ) 🕜 🔗 เมษา 😭                                                               |     |  |  |  |  |  |
|     | -                                                                                                    | 1 15510000540500001                                                                                                    | 1911 main man 10 / 1                                                                  |                                                                                                    |     |  |  |  |  |  |
|     |                                                                                                    | I IFS10999640600001                                                                                                    | เงนเพมตามมาตรา 80/4                                                                   | 0.00                                                                                                    |     |  |  |  |  |  |
|     |                                                                                                    |                                                                                                    | (ศูนย์บาท                                                                             | )                                                                                                    |     |  |  |  |  |  |
| ] < |                                                                                                    |                                                                                                    |                                                                                       | A                                                                                                    |     |  |  |  |  |  |

- กรณีชำระเงินเป็นเซ็คจะต้องจัดทำเซ็คนำส่งแยกกันระหว่างเงินนำส่งตาม มาตรา 58 และเงินเพิ่มตามมาตรา 80/4 (ถ้ามี)
- กรณีจัดทำเช็คเพื่อนำส่งเงินมาตรา 58 สั่งจ่ายเช็คในนาม "กองทุนประกันวินาศภัย ม.58"
- สำหรับการจ่ายเงินตามมาตราอื่นๆ สั่งจ่ายเช็คในนาม "กองทุนประกันวินาศภัย"
- 4. โปรดชำระเงินที่เคาน์เตอร์ธนาคารกรุงไทยก่อนเวลา 12.00 น.

### รายละเอียดเพิ่มเติม

- 1. ผู้มีอำนาจลงนามใบแบบ กปว.1
- 2. สแกนเอกสารแบบ กปว.1 และแบบ กปว.2 ให้แก่ กปว. ที่อีเมล m58@gif.or.th
- 3. เอกสารฉบับจริงเก็บไว้ที่บริษัท
- 4. ดาวน์โหลดแบบ กปว.1 และแบบ กปว.2 ได้ที่ www.gif.or.th หัวข้อแบบฟอร์ม

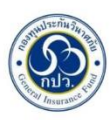

#### 

| บริษัท                            | ขอรายงานการนำส่งเงินค่าสินไหม                                       |
|-----------------------------------|---------------------------------------------------------------------|
| ทดแทนที่ล่วงพ้นอายุความตามความ    | เในมาตรา 58 แห่งพระราขชบัญญัติประกันวินาศภัย พ.ศ. 2535 และประกา     |
| คณะกรรมการบริหารกองทุนประกัน      | เวินาศภัย เรื่องหลักเกณฑ์ วิธีการ การนำส่งจำนวนเงินค่าสินไหมทดแทนข่ |
| ล่วงพ้นอายุความเข้ากองทุนปา       | ระกันวินาศภัยตามมาตรา 58 แห่งพระราชบัญญัติประกันวินาศภัย            |
| พ.ศ. 2535 พ.ศ โดยมีรายละเอียด     | าดังนี้                                                             |
| 🔲 1. บริษัท ฯ มีจำ                | นวนเงินค่าสินไหมทดแทนที่ล่วงพ้นอายุความที่ต้องนำส่งกองทุนเป็นเงิน   |
| ตามประกาศคณะกรรมการบริหา          | รกองทุนประกันวินาศภัย เรื่อง หลักเกณฑ์ วิธีการ การนำส่งจำนวนเงิน    |
| ค่าสินไหมทดแทนที่ล่วงพ้นอายุความเ | ข้ากองทุนประกันวินาศภัยตามมาตรา 58 แห่งพระราชบัญญัติประกันวินาศภัย  |
| พ.ศ. 2535 พ.ศ จำนวน               | บาท และมีเงินจำนวนบาท และมีเงินเพิ่มจำนวน                           |
| บาท รวมเป็นเ                      | งินทั้งสิ้นบาท โดยโอนเงินจำนวนดังกล่าวส่งเข้าบัญชี                  |
| กองทุนปรนะกันวินาศภัย ผ่านธนาค    | ารมื่อวันที่                                                        |
| ทั้งนี้ บริษัท ๆ ได้เ             | ำส่งตารางข้อมูลการนำส่งเป็นรายกรมธรรมในรูปแบบไฟล์ Excel (แบบกปว     |
| 2) ให้กองทุนแล้วตามรูปแบบและวิธี  | ่การที่กองทุนกำหนด                                                  |
| 2. บริษัท                         | ขอเรียนว่า ในไตรมาสนี้บริษัท ฯ                                      |
| ไม่มีค่าสินไหมทดแทนที่ล่วงพ้นอา   | ายุความ ในเดือน                                                     |
| ตามความในมาตรา 58 แห่งพระร        | ้<br>าชบัญญัติประกันวินาศภัย พ.ศ. 2535 และประกาศคณะกรรมการบริหาร    |
| กองทุนประกันวินาศภัย เรื่อง หลักเ | กณฑ์ วิธีการ การนำส่งจำนวนเงินค่าสินไหมทดแทนที่ล่วงพ้นอายุความเข้า  |
| กองทุนประกันวินาศภัยตามมาตรา !    | 58 แห่งพระราชบัญญัติประกันวินาศภัย พ.ศ. 2535 พ.ศ ที่จะต้องนำส่งแก   |
| กองทุน                            |                                                                     |
|                                   | ขอรับรองว่าเป็นความจริง                                             |
|                                   |                                                                     |
|                                   | ()<br>ยังปีอำเภาฉลุงมาม (ประทัย เตราม เริงมัน) (ถ้วรปี)             |
|                                   | Man In Lana In (Dissingly (Digu) (PI 191)                           |
|                                   |                                                                     |
| ชื่อผู้ประสานงานของบริษัท         |                                                                     |
| 5 4 6                             |                                                                     |
| หมายเลขไทรศพท                     |                                                                     |

#### ແບບ ກປວ. 2

### รายฉะเอียดมินน่าส่งมินค่าสินใหมทดแทนที่ถ่างทันอายุการมเข้ากองทุนประกันวินากภัย

ແນນ ກປວ.2

บริษัท ทดขอบประกันลัย จำกัด (มหาทา) ฉ วันที่ 31 เดือน ดุถากม พ.ศ. 2563

|                              | เลขที่<br>วับแจ้งเหตุ<br>(1) | ลบที่ วันเดือนปี<br>เจ้มหตุ เกิดเหตุ<br>(1) (2) | หลางที่<br>กรมธรรม์ | ชื่อผู้เอาประกันภัย<br>(4) |           |        |                |          | ชื่อกู่กรณีะชื่อผู้รับประโยชน์<br>(5) |              |                        |                | จำนวนเงินค่าสินใหมทดแทน<br>ที่ถ่วงพันอายุความดามมาครา 58 |               |
|------------------------------|------------------------------|-------------------------------------------------|---------------------|----------------------------|-----------|--------|----------------|----------|---------------------------------------|--------------|------------------------|----------------|----------------------------------------------------------|---------------|
| 1                            |                              |                                                 | ประกันกัย           |                            |           |        |                |          |                                       |              |                        | กาดว่าต้องอ่าย | ดกองราคายถั่ว                                            | ดามมาตรา 80/4 |
|                              |                              |                                                 | (3)                 | คำน่าหน้า                  | ชื่อ      | αιδυ   | เฉขบัตรประชาทห | คำนำหน้า | พื่อ                                  | ana          | <i>เ</i> ลขบัตรประชาชน | (6)            | (7)                                                      | (8)           |
| 1                            | 62099871D                    | 18/10/2560                                      | 04444D-C2-18-067593 | i goi                      | ชูคืมา    | ทคสขบ  |                | MR.      | SAI                                   | TEST         | 60012602               |                | 200.00                                                   |               |
| 2                            | 61118089P                    | 23/10/2560                                      | 10008D-C2-18-010750 | นาย                        | สาัสคั่   | ทคสอบ  | 3501400133742  | MR.      | SAI                                   | TEST         | CC7414908              |                | 1,600.00                                                 |               |
| 3                            | 61106982P                    | 23/10/2560                                      | 02132D-C2-18-072090 | កុល                        | ແຫຼງງິກຍໍ | ทคสอบ  | 1101402114611  | นาด      | วินัย                                 | ทลสอบ        | 999999999999999        |                | 200.00                                                   |               |
| 4                            | 61120378D                    | 27/10/2560                                      | 00150D-C2-18-009967 | 1118                       | สุรทักล์  | ทอสขบ  | 3451400295450  | เพื่อขาย | ธมากร                                 | กตสอบ        | 999999999999999        |                | 400.00                                                   |               |
| 5                            | 61117872F                    | 27/10/2560                                      | 01013D-C2-17-152343 | ମ୍ବରା                      | สุรษัย    | าเอสขบ | 3500600566129  | มาย      | ทศพล                                  | กดสอบ        | 9999999999999999       |                | 1,400.00                                                 |               |
| 6                            | 62032888P                    | 31/10/2560                                      | 10008D-C2-17-025424 | 1410                       | วีระชาติ  | ทคสอบ  | 3509900297270  | มาด      | จิระพับ                               | หดสอบ        | 9999999999999999       |                | 800.00                                                   |               |
|                              |                              |                                                 |                     |                            |           | รวม    |                |          |                                       |              |                        |                | 4,600.00                                                 |               |
| รามทั้งสิ้น ข้อง (6)+(7)+(8) |                              |                                                 |                     |                            |           |        |                |          |                                       | 4,600.00 UTM |                        |                |                                                          |               |
|                              |                              |                                                 |                     |                            |           |        |                |          |                                       |              |                        |                | (ชี่หันหกร้อยนาทด้ว                                      | J)            |